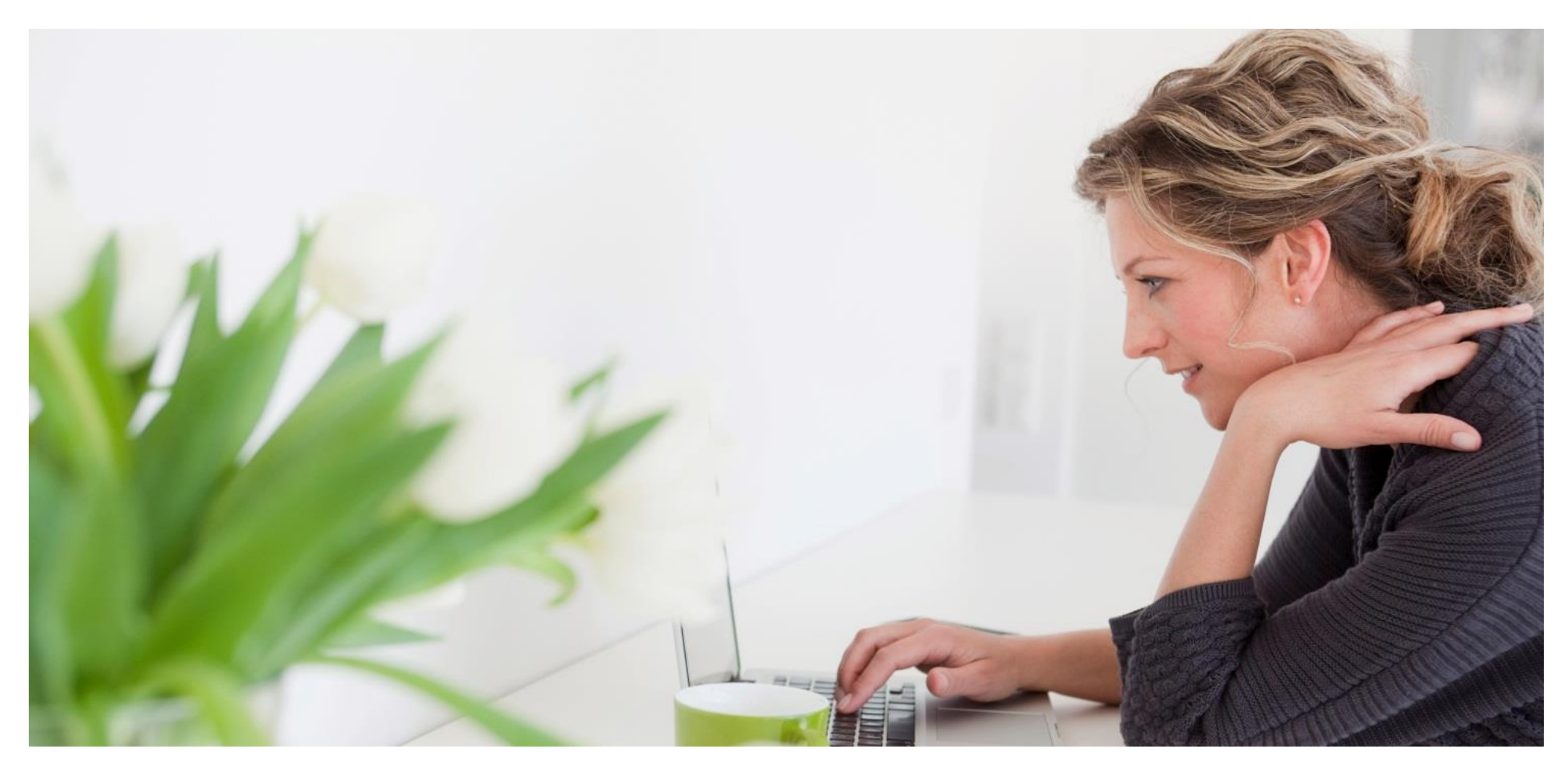

# KJO Supplier Request From eMarketplace Website Portal

Classified as Company General Use

## Supplier Side Activities

Classified as Company General Use

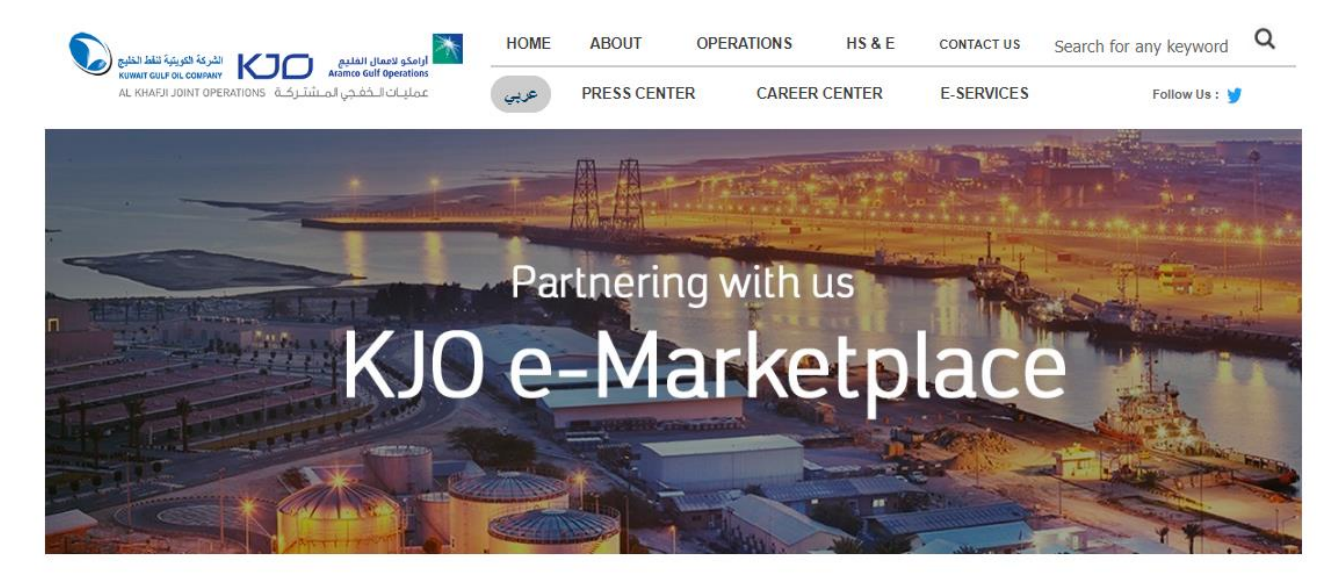

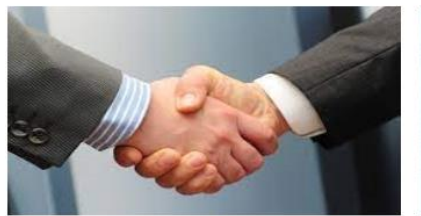

Become a Supplier

To be considered for opportunities with Al Khafji Joint Operations, suppliers must first register with us.

Read More

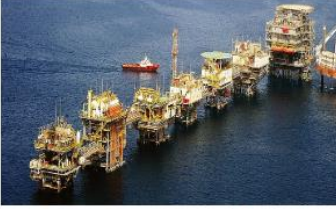

Existing / Current Suppliers

Our current Suppliers can manage their daily business dealings with Al Khafji Joint Operations using the portal system.

Read More

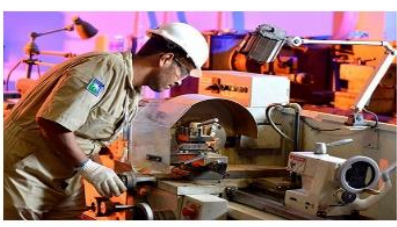

Contracting Oppertunities / Ongoing Tenders

The current advertised Open Tenders for Services and Materials.

Read More

#### Steps:

 Supplier to click on "Read More" of "Become a Supplier" Tab.

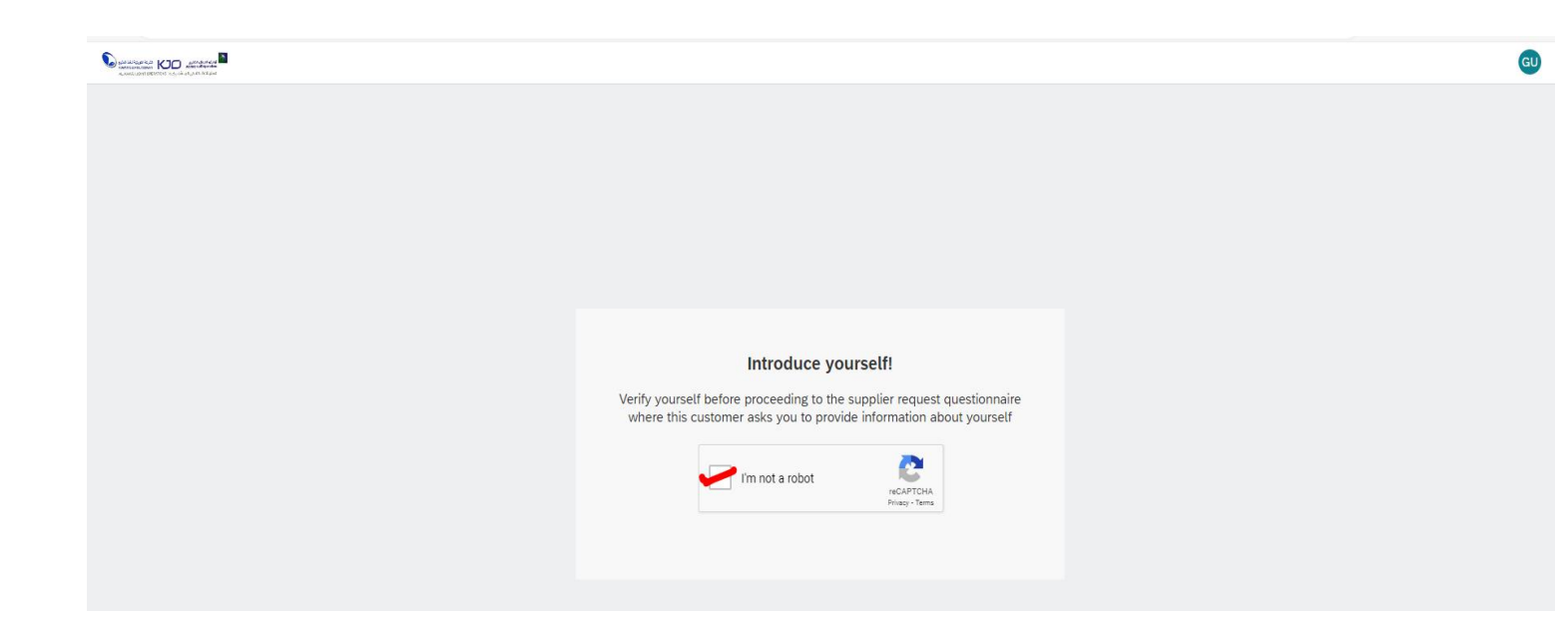

#### Steps:

 Click on "I'm not a robot" to have the the Captcha verified.

| Supplier Request Form                               |                                                                                                    |  |  |  |
|-----------------------------------------------------|----------------------------------------------------------------------------------------------------|--|--|--|
| 1 Business Justification for New Supplier *         | New Supplier CTD/MTD                                                                                                    |  |  |  |
| 2 General Supplier Information                      |                                                                                                    |  |  |  |
| 2.1 Supplier Full Legal Name *                      | CTD/MTD Case Supplier                                                                                                    |  |  |  |
| 2.2 Supplier Full Name *                            | CTD/MTD Case Supplier                                                                                                    |  |  |  |
| 2.3 Search Term *                                   | CTD/MTD                                                                                                    |  |  |  |
| 2.4 Commercial Registration Number * ⑦              | 0987654323456789876                                                                                                    |  |  |  |
| 2.5 CR Registration Expiry Date                     | 03/05/2025                                                                                                    |  |  |  |
| 2.6 Business Activity as per CR                     | Material and Services                                                                                                    |  |  |  |
| 2.7 Commercial Registration Number Issue Place *    | Rìyadh                                                                                                    |  |  |  |
| 2.8 Please Attach Commercial Registration Documents | Upload File                                                                                                    |  |  |  |
| 2.9 Supplier Main Address +                         | Street  House Number    4556ACV 345dd   Street 2  Uptown   Street 3     District  Image: Comparison of the second of the second of the secon |  |  |  |

#### Steps:

- Supplier to fill all the mandatory information marked in \* asked in the form.
- 2. Supplier Full Legal name to be less than 35 characters.
- 3. Commercial Registration number to be filled correctly.
- 4. Supplier Address to be filled in correctly

| 3 Primary Supplier Contact                               |                                          |     |
|----------------------------------------------------------|------------------------------------------|-----|
| 3.1 Contact First Name *                                 | Peter                                    |     |
| 3.2 Contact Last Name *                                  | Parker                                   |     |
| 3.3 Contact Email *                                      | aneesh14341@gmail.com                    |     |
| 3.4 Contact Phone                                        | 8877866776                               |     |
| 3.5 Contact Location and Communication Language *        | English                                  |     |
| 4 Additional Information                                 |                                          |     |
| 4.1 Region                                               | Q.                                       |     |
| 4.2 Department                                           | Q                                        |     |
|                                                          | Information Technolog $\times$           |     |
| 4.3 Procurement Division *                               | Both Materials and Services [1000, 5000] |     |
| 4.4<br>Country of Origin<br>*                            | KW - Kuwait 🗸                            |     |
| 4.5 Contact Mobile number                                |                                          |     |
| 4.6 Provide Business activity details in an attachment   | Upload File                              |     |
| 4.7 Provide Chamber of Commerce details in an attachment | Upload File                              |     |
|                                                          | Submit                                   | Can |

#### Steps

- Supplier Contact Information to be entered correctly.
- 2. Contact Email should have proper Email format.
- Procurement Division should be selected correctly from the Drop-down.
- 4. Submit once all the Information is entered.

| i Your supplier request submission is in progress. Once it is complete, you can view the submitted request. |                                                   |                       |              |  |  |  |
|----------------------------------------------------------------------------------------------------|---------------------------------------------------|-----------------------|--------------|--|--|--|
| Suppli                                                                                                    | Supplier Request Form                             |                       |              |  |  |  |
| 1                                                                                                    | Business Justification for New Supplier           | New Supplier CTD/MTD  |              |  |  |  |
| ~                                                                                                    | 2 General Supplier Information                    |                       |              |  |  |  |
| 2                                                                                                    | 1 Supplier Full Legal Name                        | CTD/MTD Case Supplier |              |  |  |  |
| 2                                                                                                    | 2 Supplier Full Name                              | CTD/MTD Case Supplier |              |  |  |  |
| 2                                                                                                    | 3 Search Term                                     | CTD/MTD               |              |  |  |  |
| 2                                                                                                    | 4 Commercial Registration Number ⑦                | 0987654323456789876   |              |  |  |  |
| 2                                                                                                    | 5 CR Registration Expiry Date                     | 3/5/2025              |              |  |  |  |
| 2                                                                                                    | 6 Business Activity as per CR                     | Material and Services |              |  |  |  |
| 2                                                                                                    | 7 Commercial Registration Number Issue Place      | Riyadh                |              |  |  |  |
| 2                                                                                                    | 8 Please Attach Commercial Registration Documents |                       |              |  |  |  |
| 2                                                                                                    | 9 Supplier Main Address +                         | - Street              | 4556ACV      |  |  |  |
|                                                                                                    |                                                   | House Number          | 345dd        |  |  |  |
|                                                                                                    |                                                   | Street 2              | Uptown       |  |  |  |
|                                                                                                    |                                                   | District              | jubail       |  |  |  |
|                                                                                                    |                                                   | Postal Code           | 44555        |  |  |  |
|                                                                                                    |                                                   | City                  | Jubail       |  |  |  |
|                                                                                                    |                                                   | Country/Region        | Saudi Arabia |  |  |  |

#### Steps

 Click on Done once the Form is submitted and it will trigger the Approval process based on the Procurement Division selection

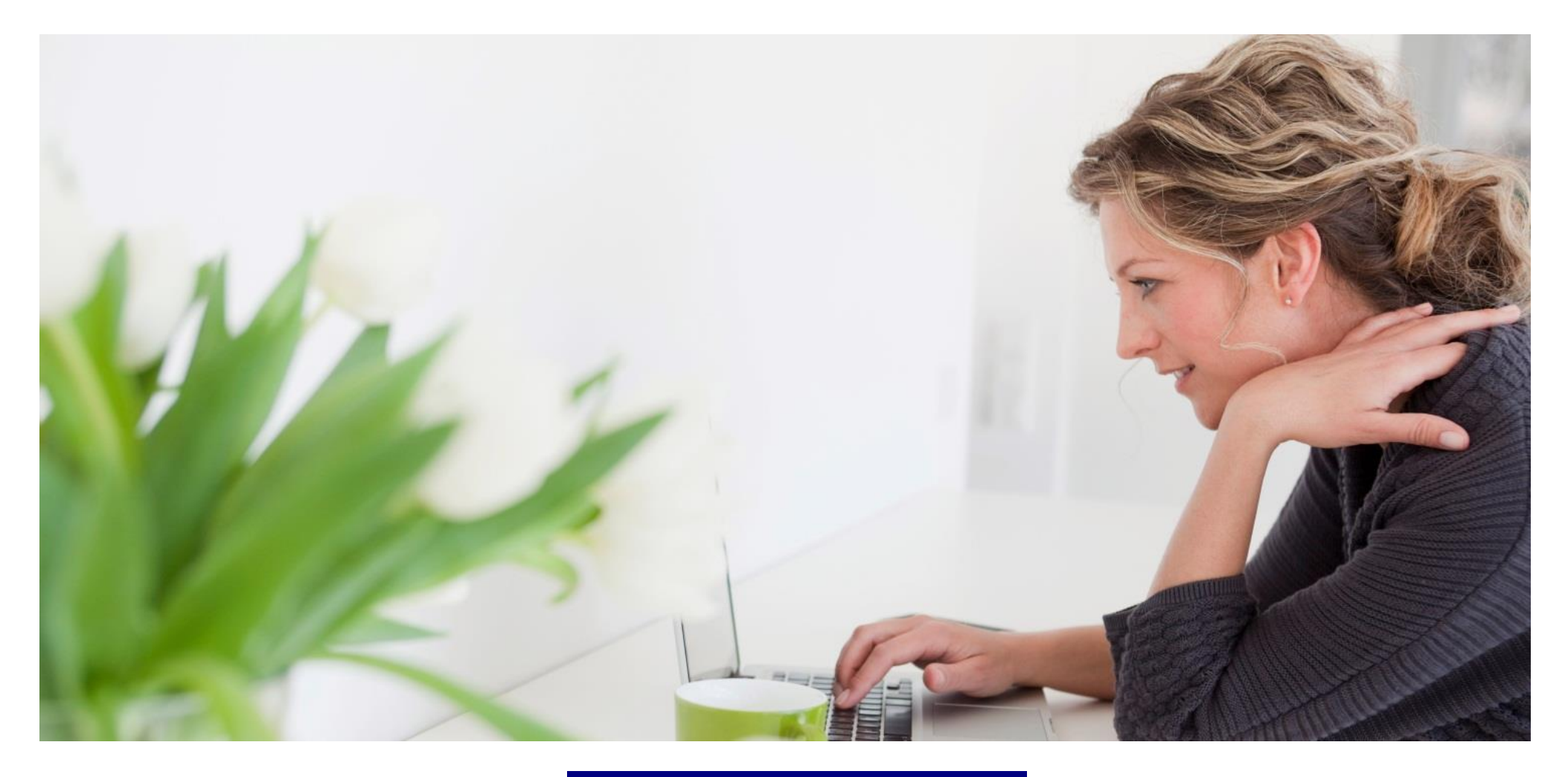

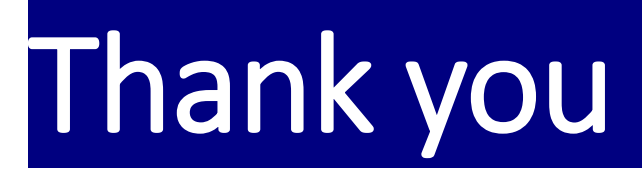

Classified as Company General Use